# TCS3448 EVM Quick Start Guide

14-channel multi-spectral sensor

Published by ams-OSRAM AG Tobelbader Strasse 30, 8141 Premstaetten, Austria Phone +43 3136 500-0 ams-osram.com © All rights reserved

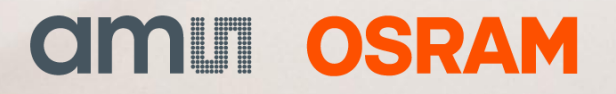

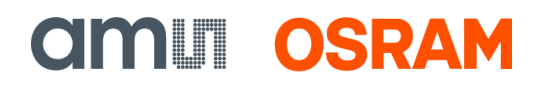

### **Table of contents**

| 1 | Out of the box        | .3 |
|---|-----------------------|----|
| 2 | Software installation | .4 |
| 3 | Hardware connection   | .4 |
| 4 | Start the application | .5 |
| 5 | Uninstall application | .5 |
| 6 | Revision information  | .6 |
| 7 | Legal information     | .7 |

# 1 Out of the box

#### **Referring documents:**

For a detailed description of the TCS3448 EVM, please refer to the TCS3448 User Guide:

• Include Document Number of respective User Guide

#### Each TCS3448 Evaluation kit (EVM) comes with the following components:

Figure 1: Evaluation kit contents

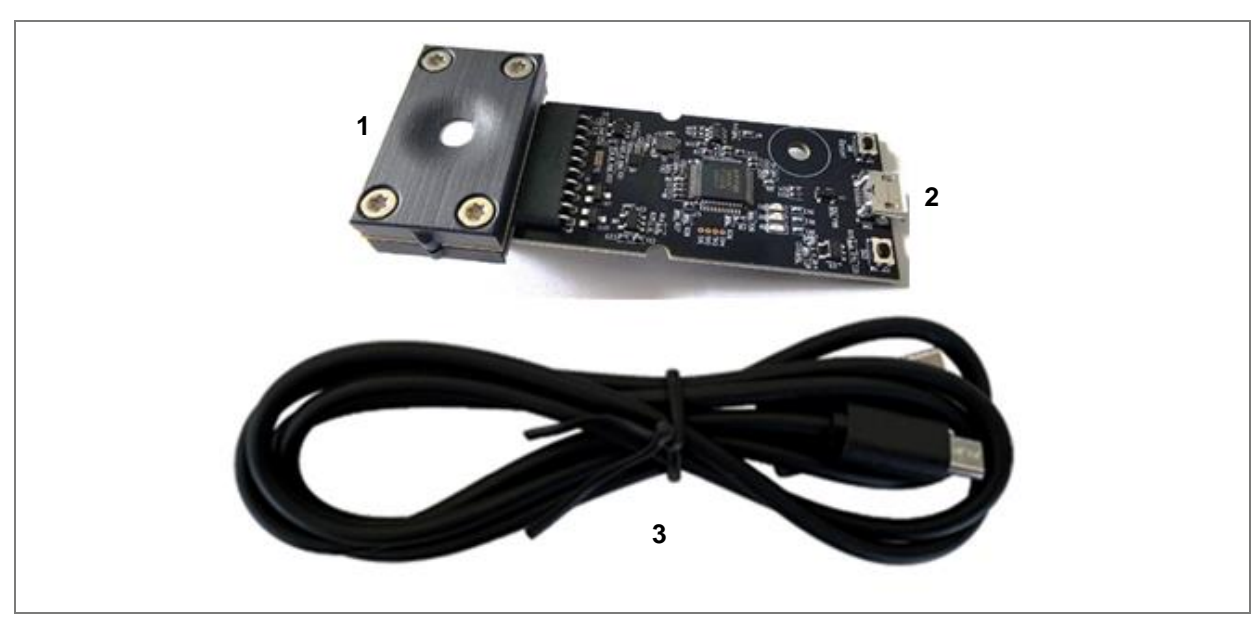

| No. | Item                                      | Description                                               |
|-----|-------------------------------------------|-----------------------------------------------------------|
| 1   | TCS3448 daughter board with optical stack | PCB with TCS3448 sensor installed.                        |
| 2   | EVM FTDI controller board                 | Used to communicate from the USB to the I <sup>2</sup> C. |
| 3   | USB cable (A to USB-C)                    | Connects EVM controller to the PC.                        |

## 2 Software installation

- 1. Download the latest GUI software installer from the ams-osram.com website.
- 2. Run the Setup.exe file from the downloaded media.
- **3.** The Setup Wizard will open and guide you through the installation of the TCS3448 host software. For most cases, all the default settings are appropriate.
- 4. At the end of the installation, click Finish to exit the setup.

### 3 Hardware connection

- 1. Plug the TCS3448 Daughterboard into the FTDI Controller board (Figure 2). Always use ESD procedures when handling the EVM.
- 2. Using the enclosed USB cable, plug the micro-B connector into the EVM module. With the other end of the cable, plug the USB A-connector into a USB port on the computer.

When the USB cable is connected, the green LED should light up, indicating that the USB interface is receiving power, and the controller board processor is running. If the green LED does not light up, check the USB cable connections — unplug the USB cable and try again. If the green LED still does not light up, check the PC for USB error messages.

**3.** If more than one EVM is connected to the computer, select the correct device from the displayed pop-up window (Figure 3).

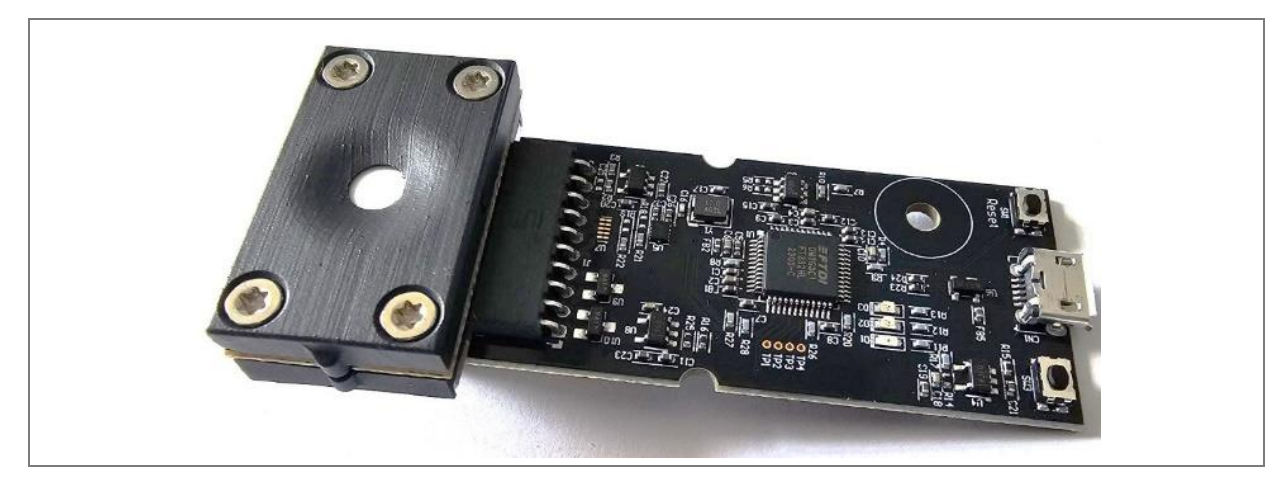

Figure 2: TCS3448 EVM (daughter board with optical stack connected to the FTDI controller board)

#### Figure 3: Device selection window for multiple EVM connections

| Select a device                    | _                                   |    | × |
|------------------------------------|-------------------------------------|----|---|
| Choose a devic<br>D FTDI Serial De | e to connect to:<br>vice (AMBTE6LS) | оĸ |   |

### 4 Start the application

To start the application, select "ams-OSRAM > TCS3448 EvalSw ALS" on the All-Programs menu. The default installation directory, depending on the device and the operating system you are using, is:

- C:\Program Files\ams-OSRAM\TCS3448 EvalSw ALS\TCS3448\_EvalSw\_Light.exe (Windows 32-bit operating systems)
- C:\Program Files (x86)\ams-OSRAM\TCS3448 EvalSw ALS\TCS3448\_EvalSw\_Light.exe (Windows 64-bit operating systems)

The user can select a different install path during installation. When the application starts, the TCS3448 window will open on the PC and automatically connect to the hardware.

The TCS3448 GUI requires initialization files stored in the directory:

C:\Users\<user>\AppData\Roaming\ams-OSRAM\TCS3448 EvalSw ALS\

### 5 Uninstall application

To remove the software from your computer, right-click "ams-OSRAM > TCS3448 EvalSw ALS" and select Uninstall or use the Windows Control Panel.

# 6 Revision information

### Definitions

Draft / Preliminary:

The draft / preliminary status of a document indicates that the content is still under internal review and subject to change without notice. ams-OSRAM AG does not give any warranties as to the accuracy or completeness of information included in a draft / preliminary version of a document and shall have no liability for the consequences of use of such information.

#### Changes from previous version to current revision v1-00

Page

Initial production version

- Page and figure numbers for the previous version may differ from page and figure numbers in the current revision.
- Correction of typographical errors is not explicitly mentioned.

7

### Legal information

#### Copyright & disclaimer

Copyright ams-OSRAM AG, Tobelbader Strasse 30, 8141 Premstaetten, Austria-Europe. Trademarks Registered. All rights reserved. The material herein may not be reproduced, adapted, merged, translated, stored, or used without the prior written consent of the copyright owner.

Demo Kits, Evaluation Kits and Reference Designs are provided to recipient on an "as is" basis for demonstration and evaluation purposes only and are not considered to be finished end-products intended and fit for general consumer use, commercial applications and applications with special requirements such as but not limited to medical equipment or automotive applications. Demo Kits, Evaluation Kits and Reference Designs have not been tested for compliance with electromagnetic compatibility (EMC) standards and directives, unless otherwise specified. Demo Kits, Evaluation Kits and Reference Designs are not prepared or tested for eye safety. Unless specified otherwise, the user is solely responsible for all required safety measures and for complying with the applicable statutory requirements and standards. Demo Kits, Evaluation Kits and Reference Designs shall be used by qualified personnel only.

ams-OSRAM AG reserves the right to change functionality and price of Demo Kits, Evaluation Kits and Reference Designs at any time and without notice.

Any express or implied warranties, including, but not limited to the implied warranties of merchantability and fitness for a particular purpose are disclaimed. Any claims and demands and any direct, indirect, incidental, special, exemplary or consequential damages arising from the inadequacy of the provided Demo Kits, Evaluation Kits and Reference Designs or incurred losses of any kind (e.g. loss of use, data or profits or business interruption however caused) as a consequence of their use are excluded.

ams-OSRAM AG shall not be liable to recipient or any third party for any damages, including but not limited to personal injury, property damage, loss of profits, loss of use, interruption of business or indirect, special, incidental or consequential damages, of any kind, in connection with or arising out of the furnishing, performance or use of the technical data herein. No obligation or liability to recipient or any third party shall arise or flow out of ams-OSRAM AG rendering of technical or other services.

| Headquarters            | Please visit our website at ams-osram.com                         |
|-------------------------|-------------------------------------------------------------------|
| ams-OSRAM AG            | For information about our products go to Products                 |
| Tobelbader Strasse 30   | For technical support use our Technical Support Form              |
| 8141 Premstaetten       | For feedback about this document use Document Feedback            |
| Austria, Europe         | For sales offices and branches go to Sales Offices / Branches     |
| Tel: +43 (0) 3136 500 0 | For distributors and sales representatives go to Channel Partners |